# GTB

## Gestion Technique de Bâtiment

### Manuels

BTS Système Numérique – Informatique et Réseaux Session 2017

Projet réalisé par:

BARDAZZI Quentin FROISSANT Maxime GIRARD Sébastien

#### <u>Sommaire</u>

| Accès au mode technicien                        | 9  |
|-------------------------------------------------|----|
| Consulter un media enregistré lors d'une alerte | 10 |
| Consulter le journal                            | 11 |
| Créer des sites, des zones et des salles        | 12 |
| Ajouter modifier un actionneur ou un capteur    | 15 |
| Créer un compte                                 | 17 |
| Réservation de salle                            | 18 |
| Modifier, valider une demande d'inscription     | 19 |
| Faire une simulation de température             | 22 |

#### Mise en place d'une zone

Sur le logiciel de supervision, il est nécessaire d'avoir créé la zone et d'avoir renseigné les connecteurs des différents modules (sonde de température, détecteur de fumée, lampe, climatisation...) de la zone à mettre en service.

1. Se rendre sur le site de génération de zone à l'adresse suivante : @IP/Tech\_GTB/

Utilisateur : « GTB\_Technicien » - Mot de passe : « gtb2017 »

L'accès étant sécurisé par un mécanisme d'authentification non modifiable, saisir les informations suivantes :

| Authentification | requise                                                                                                    | Х |
|------------------|----------------------------------------------------------------------------------------------------|---|
| ?                | Le site http://10.73.8.4 demande un nom d'utilisateur et un mot de passe. Le site indique : « Acces reverse » |   |
| Utilisateur :    | GTB_Technicien                                                                                                |   |
| Mot de passe :   | ••••••                                                                                                    |   |
|                  | OK Annuler                                                                                                    |   |

2. Compléter les champs de saisie. Des informations complémentaires s'affichent en laissant le curseur sur un champ de saisie. Valider.

| Mise en ser                                                                                                    | rvice de zone                             |
|----------------------------------------------------------------------------------------------------|-------------------------------------------|
| Mise en service d'une zone                                                                                                    |                                           |
| Veuillez compléter les informations suivantes pour la génération de code.                                                                                               | Saisir<br>la zone                         |
| Zone à mettre en service : Veuillez sélectionner une zone à configurer                                                                                                  | Saisir l'@ MAC du                         |
| Adresse MAC du shield Ethernet :                                                                                                    | shield Ethernet                           |
| Adresse IP du serveur de base de données :<br>Nom d'utilisateur du serveur de base de données :<br>Mot de passe du serveur de base de données :<br>Tester la connection | Saisir les informations<br>du serveur BDD |
| Correctif de mesure du capteur de température :<br>Seuil de référence par defaut pour la climatisation :                                                                |                                           |
| Valder                                                                                                    |                                           |
|                                                                                                    |                                           |
|                                                                                                    |                                           |

3. Extraire le dossier précédemment téléchargé.

Le fichier "rapport.pdf" contient les informations sur la zone en cours de mise en service comme les broches des capteurs et des actionneurs.

Le fichier "brochage.pdf" est un document sur les connecteurs du microcontrôleur. Le fichier "Procedure.pdf" donne la procédure de programmation de la carte.

| Téléchargements > GTB | ✓ Ö Recherche    | r dans : GTB        |          | ρ |
|-----------------------|------------------|---------------------|----------|---|
| Nom                   | Modifié le       | Туре                | Taille   |   |
| XLoader               | 18/05/2017 08:49 | Dossier de fichiers |          |   |
| 🗾 Brochage.pdf        | 17/05/2017 09:02 | Adobe Acrobat D     | 277 Ko   |   |
| GTB.hex               | 17/05/2017 09:02 | Fichier HEX         | 143 Ko   |   |
| json.txt              | 18/05/2017 08:49 | Document texte      | 1 Ko     |   |
| 🔁 Procedure.pdf       | 17/05/2017 09:02 | Adobe Acrobat D     | 2 144 Ko |   |
| rapport.pdf           | 18/05/2017 08:49 | Adobe Acrobat D     | 13 Ko    |   |
| •                     |                  |                     |          |   |
|                       |                  |                     |          |   |

- 4. Copier le fichier "json.txt" à la racine de la carte SD. Vérifier que la carte SD est bien formatée en FAT32 pour garantir son bon fonctionnement avec le reste du système.
- 5. Insérer la carte micro-SD dans le lecteur de Shield Ethernet V2.

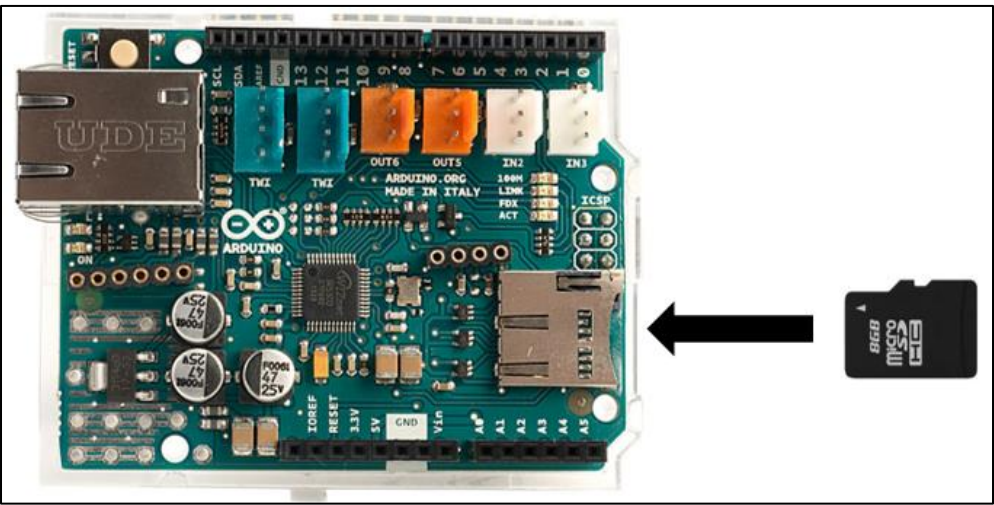

6. Connecter le Shield Ethernet V2 à la carte Arduino Mega 2560. Il faut obtenir le résultat présenté sur l'illustration ci-dessous. S'assurer que les connecteurs de la carte Arduino et du Shield correspondent (par exemple que le connecteur n°7 de la carte soit bien au même niveau que le connecter n°7 du Shield Ethernet)

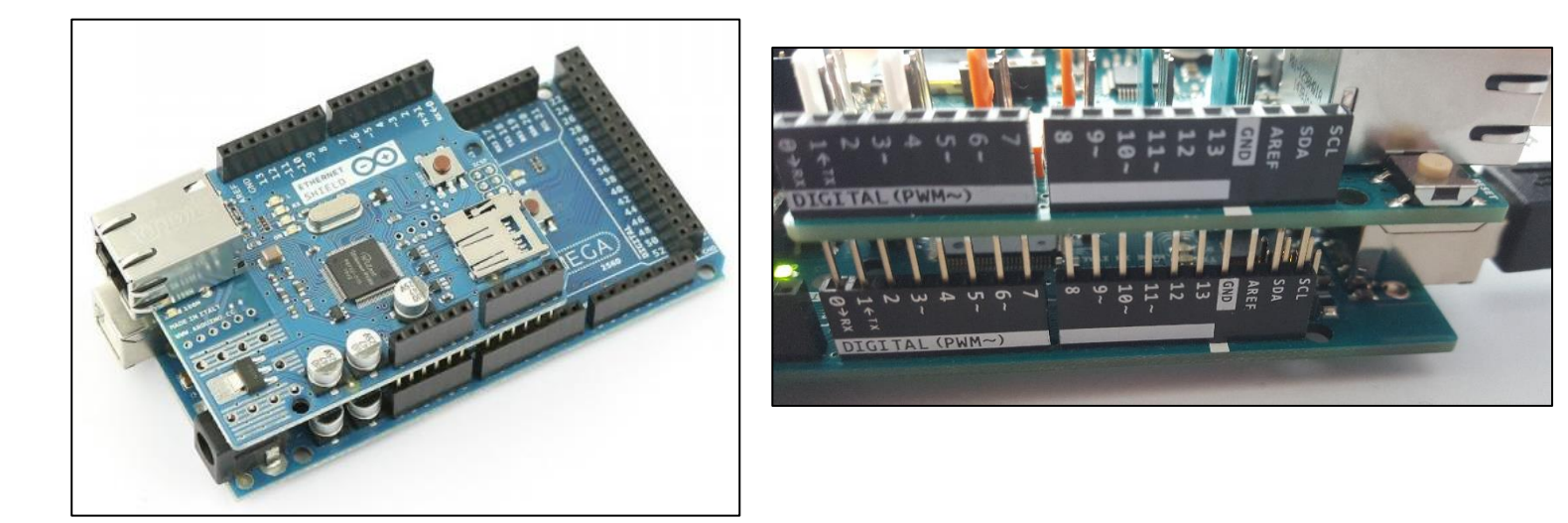

7. Connecter la carte d'extension d'E/S en vérifiant que les fiches sont bien insérées.

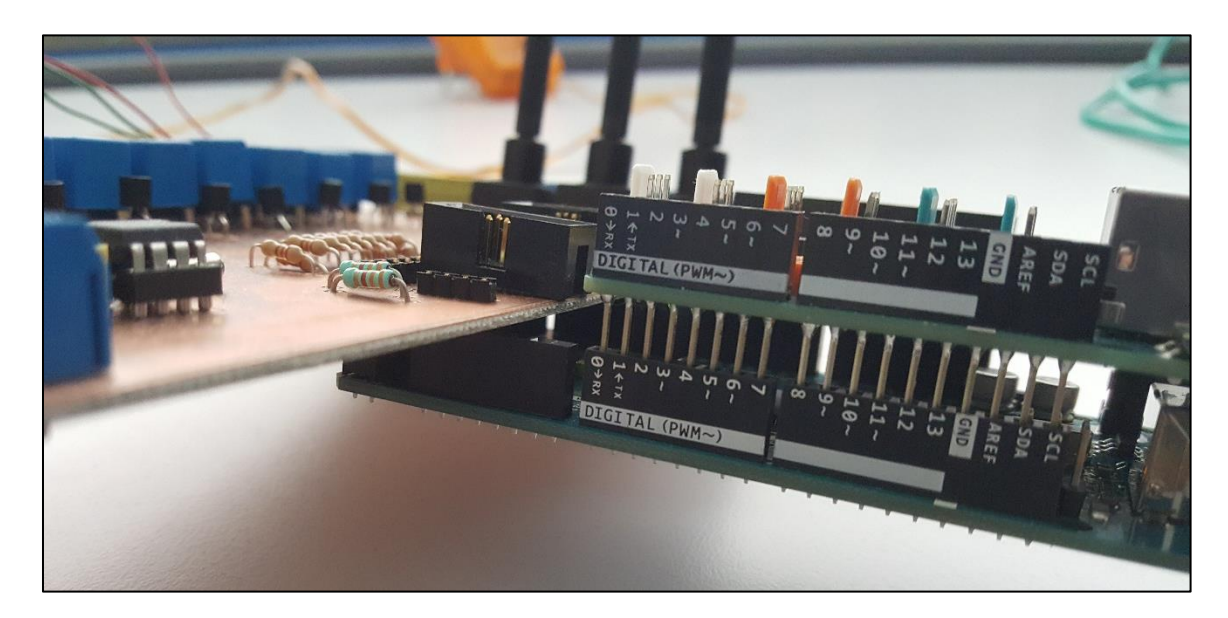

8. Connecter les nappes des cartes borniers.

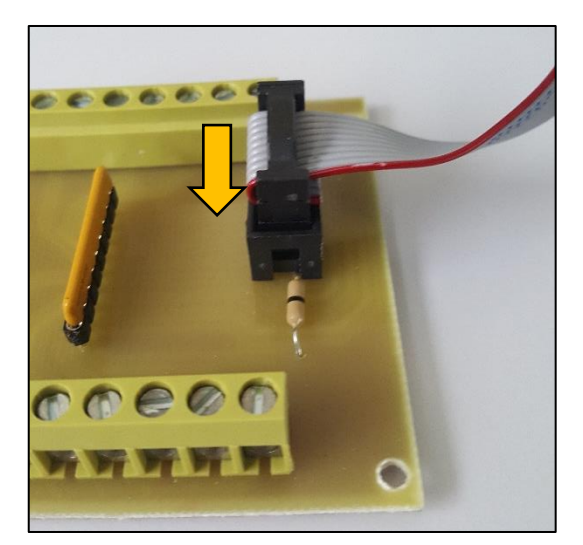

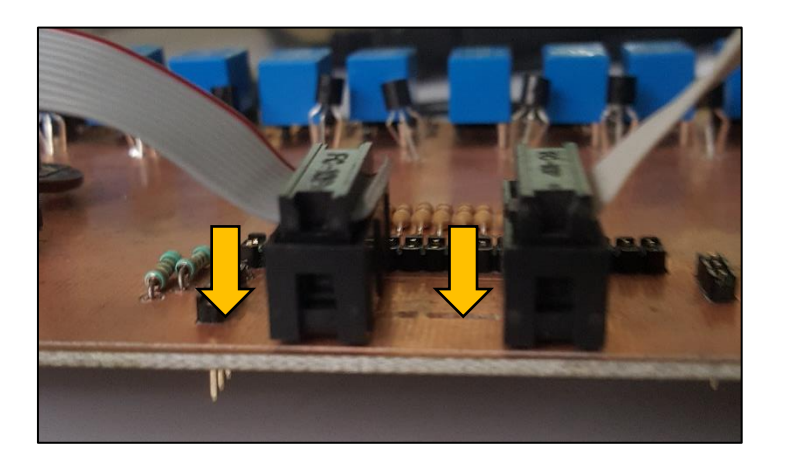

- 9. Connecter les différents capteurs et les différents actionneurs de la zone en suivant les numéros de broche définie par le superviseur et présent dans le fichier « rapport.pdf ». Référez-vous au schéma de la carte d'extension du fichier « brochage.pdf ».
- 10. Connecter le microcontrôleur au PC grâce au câble USB. Récupérer le « Port COM » de la carte grâce au gestionnaire de périphériques Windows :

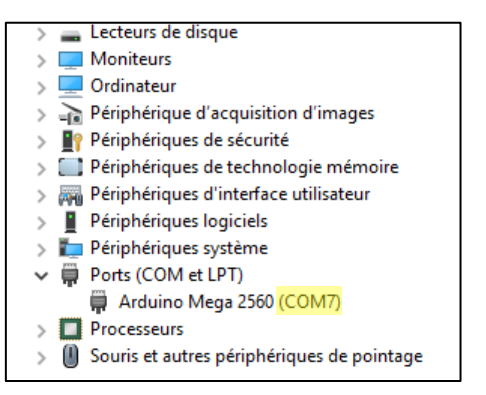

11. Ouvrir le dossier XLoader et lancer le logiciel. Sélectionner le programme du microcontrôleur (« GTB.hex »), choisir « MEGA(ATMEGA2560) » dans « Device » puis sélectionner le COM port correspondant à celui indiqué dans le gestionnaire de tâche. Cliquer sur « Upload ». Attendre le message « \*\*\* bytes uploaded ». Débrancher le câble USB.

| X Xload         | -      |        | ×          |
|-----------------|--------|--------|------------|
| Hex file        |        |        |            |
| I               |        |        |            |
| Device          |        |        |            |
| Mega(ATMEG      | A2560) |        | ~          |
| COM port        | Bau    | d rate |            |
| COM7            | 115    | 5200   |            |
| Upload          |        | Abou   | <i>i</i> t |
| 1462 bytes uplo | aded   |        |            |

12. Reliez les deux alimentations, connectez le câble réseau RJ45 puis mettre sous tension. *Alimentation pour la carte Arduino : 9V Alimentation pour la carte d'extension : 12V* 

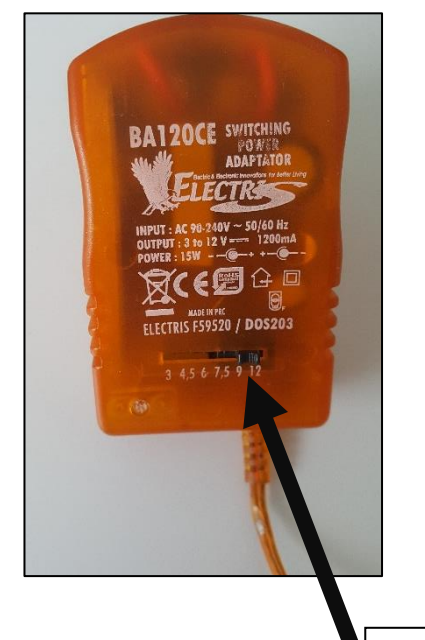

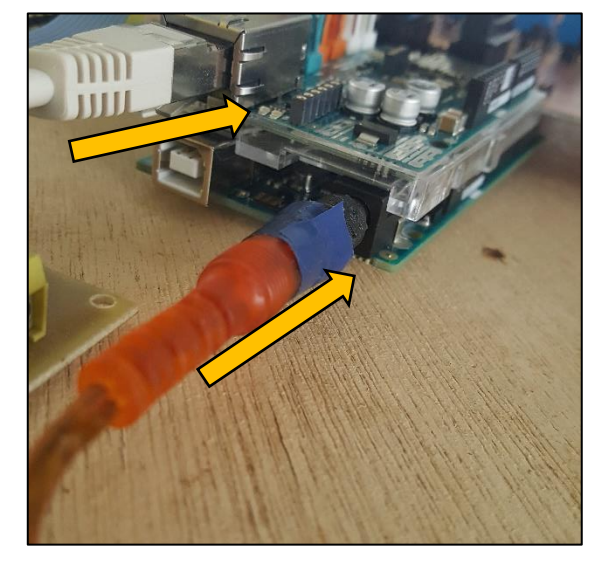

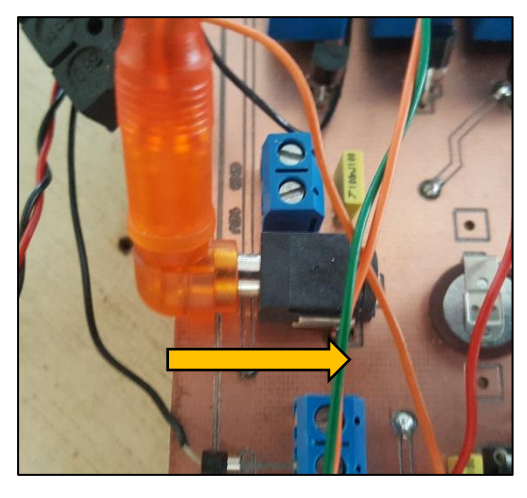

Sélectionnez, via ce curseur, la tension que l'alimentation doit fournir.

ANNEXE MANUEL : NUMEROTATION DES BROCHES ARDUINO

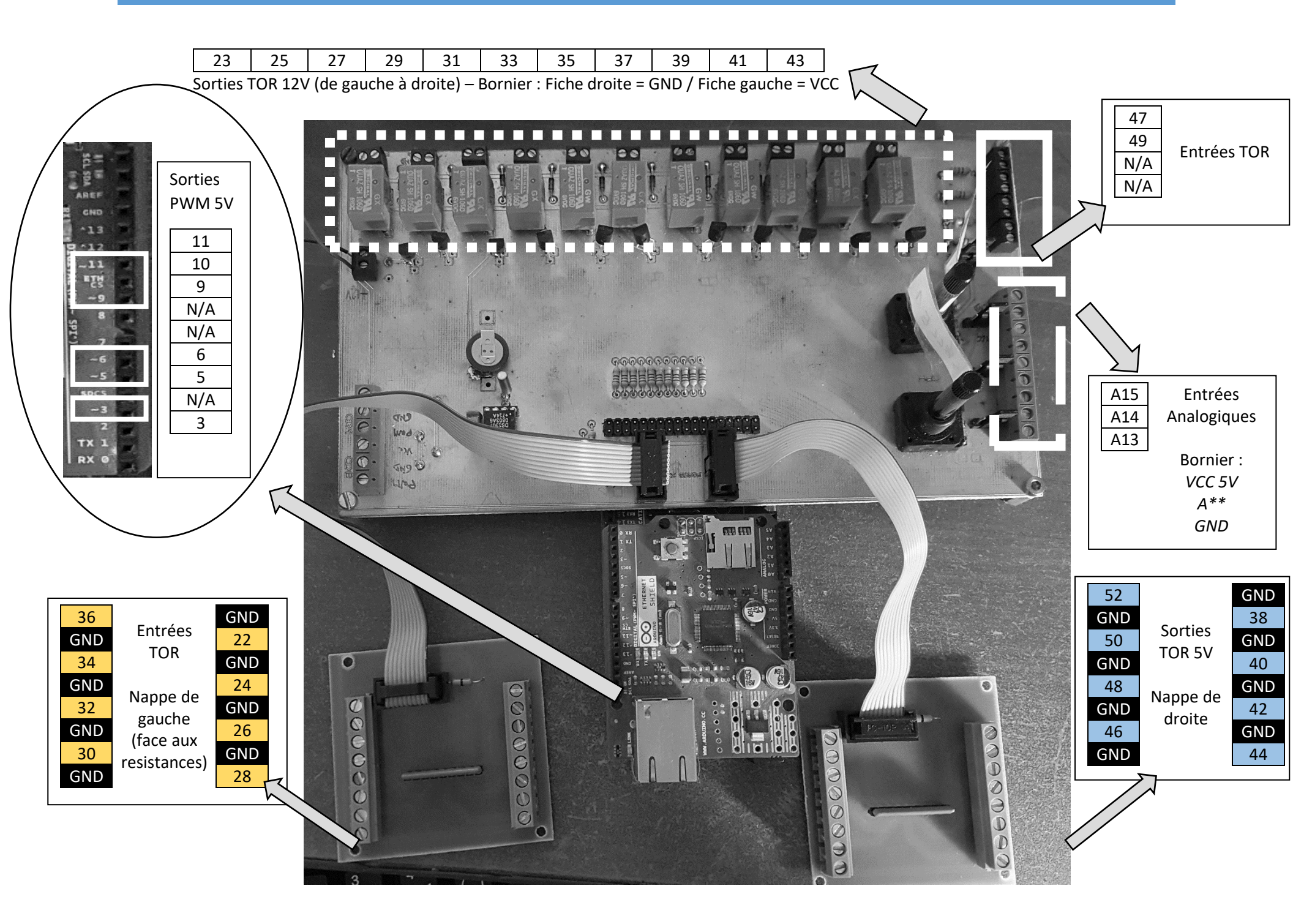

#### Accès au mode technicien

Depuis le logiciel de surveillance, il est nécessaire d'avoir activé le mode Technicien. Le logiciel « PuTTy », disponible à l'adresse suivante : <u>http://www.putty.org/</u> doit être installé sur le poste.

Connectez le microcontrôleur au PC grâce au câble USB. Récupérer le « Port COM » de la carte grâce au gestionnaire de périphériques Windows :

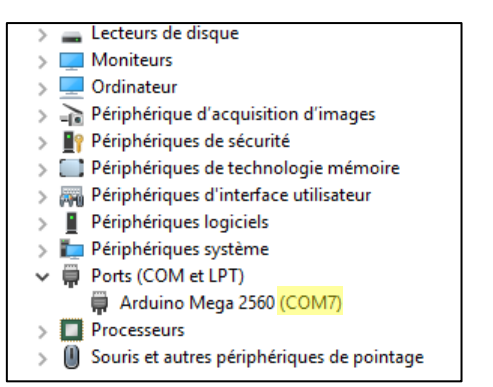

Sur la fenêtre principale du logiciel « PuTTY », cocher le mode « Serial », mettre la vitesse de communication à 57600 puis saisir le port COM (« Serial Line ») de la carte puis cliquer sur « Open ».

| PuTTY Configuration                                                       |                                                                                    | ×                      |
|---------------------------------------------------------------------------|------------------------------------------------------------------------------------|------------------------|
| ategory:                                                                  |                                                                                    |                        |
| Session                                                                   | Basic options for your PuTTY                                                       | session                |
| ···· Logging<br>⊡· Teminal<br>···· Keyboard<br>···· Bell<br>···· Features | Specify the destination you want to con<br>Serial line<br>COM8<br>Connection type: | Speed<br>57600         |
| Window Window Window Behaviour Window Cranslation Selection               | Raw Ö Telnet O Rlogin O S Load, save or delete a stored session Saved Sessions     | SSH   Serial           |
| Colours<br>Connection<br>Data<br>Proxy<br>Telnet<br>Riogin<br>SSH         |                                                                                    | Load<br>Save<br>Delete |
| Serial                                                                    | Close window on exit:<br>Always Never Only or                                      | n clean exit           |
| About                                                                     | Open                                                                               | Cancel                 |

#### Consulter un media enregistré lors d'une alerte.

Il est nécessaire de disposer d'un système Windows 64 bits et d'avoir installé le logiciel VLC en version 32 bits à l'adresse suivante : <u>http://www.videolan.org/vlc/index.fr.html</u>

Cliquer sur vidéo.

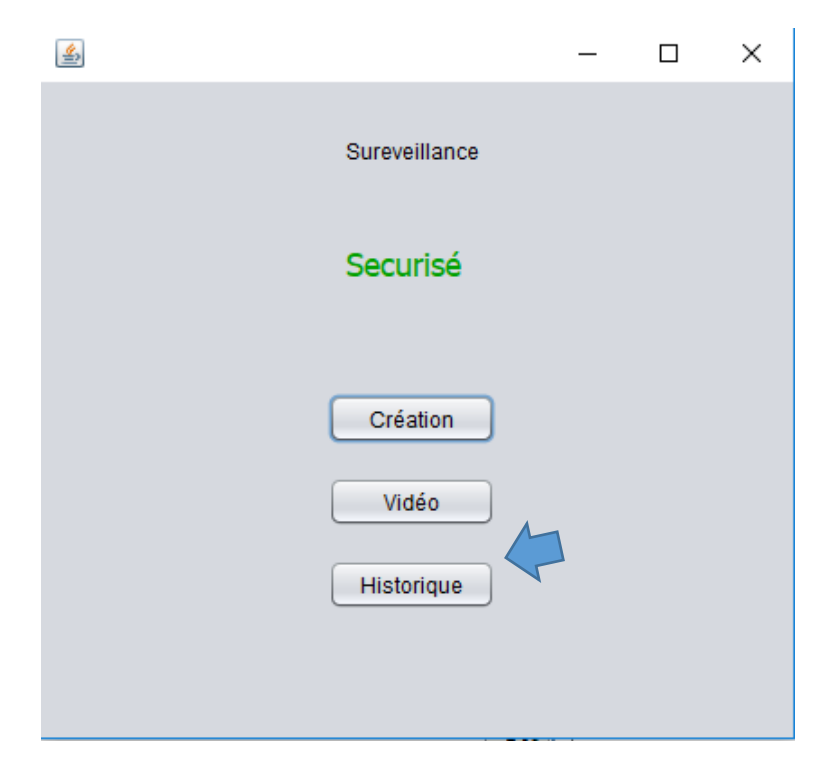

Sélectionner la vidéo et cliquer sur visualiser

![](_page_9_Picture_6.jpeg)

La vidéo s'ouvre avec VLC.

| q | ue |              |   |   |
|---|----|--------------|---|---|
|   |    |              | _ | × |
|   |    | Surveillance |   |   |
|   |    | Securisé     |   |   |
|   |    | Création     |   |   |
|   |    | Vidéo        |   |   |
|   |    | Historique   |   |   |
|   |    |              |   |   |
|   |    |              |   |   |

<u>Consulter le journal</u>

Cliquer sur Historique

Sélectionne le site, valide, puis la zone, valide, enfin le type et la fréquence, cliquer sur générer. Le graphique historique s'affiche.

![](_page_10_Figure_5.jpeg)

#### Créer des sites, des zones et des salles

| <u>ی</u>                | _ | $\times$ |
|-------------------------|---|----------|
| Rentrez vos identifiant |   |          |
| Pseudo                  | l |          |
| MDP                     |   |          |
| Conexion                |   |          |

Remplir les champs « Pseudo » et « Mot de passe » puis cliquer sur connexion.

Cliquer sur « création ».

| <u></u> |              | _ | $\times$ |
|---------|--------------|---|----------|
|         | Surveillance |   |          |
|         | Securisé     |   |          |
|         | Création     |   |          |
|         | Vidéo        |   |          |
|         | Historique   |   |          |
|         |              |   |          |

Remplir les champs pour la création d'un site ou sélectionner un site déjà existant à modifier puis valider.

| <u>ــــــــــــــــــــــــــــــــــــ</u> | × |
|---------------------------------------------|---|
| Modifier un site existant                   |   |
| Confirmer                                   |   |
| Nouveau site                                |   |
| Nom                                         |   |
| Ville                                       |   |
| Adresse                                     |   |
| Telephone                                   |   |
| Confirmer                                   |   |
| Accueil                                     |   |

Remplir les champs pour la création d'une zone dans le site précédemment sélectionné ou choisir une zone déjà créé dans la zone pour la modifier. Valider.

![](_page_12_Picture_3.jpeg)

Remplir les champs pour la création d'une salle dans la zone sélectionnée puis valider.

| <u>ک</u>                            | _ | × |
|-------------------------------------|---|---|
| Renommer Zone Confirmer             |   |   |
| Capteur/Actionneur                  |   |   |
| Modifier une salle existante Info 💽 |   |   |
| Confirmer                           |   |   |
| Nouvelle salle                      |   |   |
| Nom                                 |   |   |
| Confirme                            |   |   |
| Accueil                             |   |   |

#### Ajouter modifier un actionneur ou un capteur

<u>Définition :</u>

- <u>Capteur</u> : Equipement qui émet une information : Interrupteurs, détecteurs d'ouverture de porte, capteurs de température, etc.
- <u>Actionneurs</u> : Equipement qui reçoit un état : Lumières, ventilateurs, avertisseurs sonores, etc.

Après avoir sélectionné le site et la zone, cliquer sur « capteur/actionneur »

| <b>\$</b>                                    | _ | × |
|----------------------------------------------|---|---|
| Renommer Zone Confirmer<br>Capteur/Actionneu |   |   |
| Modifier une salle existante Info            |   |   |
| Confirmer                                    |   |   |
| Nouvelle salle                               |   |   |
| Nom                                          |   |   |
| Confirmer                                    |   |   |
| Accueil                                      |   |   |

Sélectionner le type de capteur ou l'actionneur à modifier puis confirmer

|                                                       |        |         | × |  |  |  |  |
|-------------------------------------------------------|--------|---------|---|--|--|--|--|
| Choisissez votre type de capteur Capteur de Confirmes | e temp |         |   |  |  |  |  |
| Entrer un nouveau capteur                             | Co     | nfirmer | ] |  |  |  |  |
| ou<br>Choisissez votre type d'actionneur<br>Confirme  |        |         |   |  |  |  |  |
| Entrer un nouvelle actionneur                         | Co     | nfirmer | ] |  |  |  |  |
| Acceuil                                               |        |         |   |  |  |  |  |

Sélectionneur le capteur ou l'actionneur à modifier puis confirmer ou cliquer sur créer un nouveau capteur

![](_page_15_Picture_2.jpeg)

Remplir les champs, choisir le port et le délai de lecture pour votre capteur puis confirmer

| لھے                                     |            |                                         | -            |       | ×  |  |  |
|-----------------------------------------|------------|-----------------------------------------|--------------|-------|----|--|--|
|                                         | Nom        |                                         |              |       |    |  |  |
|                                         |            | Broche                                  |              |       |    |  |  |
| Choisissez en fonction de votre Capteur |            |                                         |              |       |    |  |  |
| Tor<br>Interupteur/Porte<br>Autre       | ut ou rien | Fumée/Humidité/Temp<br>Delai de lecture | erature<br>0 | secon | de |  |  |
| Confirmé                                |            |                                         |              |       |    |  |  |
| Acceuil                                 |            |                                         |              |       |    |  |  |
|                                         |            |                                         |              |       |    |  |  |

#### Créer un compte

Pour créer un compte, l'utilisateur doit aller sur le site internet. Depuis ce site il clique sur « nouveau compte ».

![](_page_16_Picture_3.jpeg)

Puis, il complète tous les champs et valide.

![](_page_16_Picture_5.jpeg)

Après avoir reçu un email de validation, la réservation sera possible.

#### Réservation de salle

Aller sur le site internet, se connecter avec le pseudo ainsi que le mot de passe.

![](_page_17_Picture_3.jpeg)

Suivre la procédure en validant après chaque choix.

| Selectionner dans quelle site voulez-vous réserver: Lycee              |
|------------------------------------------------------------------------|
| Selectionner dans quelle zone voulez-vous réserver: Etage 1            |
|                                                                        |
|                                                                        |
| Selectionner dans quelle salle voulez-vous réserver: Info v            |
|                                                                        |
|                                                                        |
| Querre Jour Vourez-Vous reserve: 01 V Janvier V 2017 V                 |
|                                                                        |
| Selectionner à quelle heure voulez-vous réservé: 7 heure v à 8 heure v |
|                                                                        |
| Valider                                                                |
|                                                                        |

Un email sera envoyé lorsque l'administrateur aura accepté la demande.

#### Modifier, valider une demande d'inscription

![](_page_18_Picture_2.jpeg)

Aller sur le site puis saisir les identifiants administrateur puis valider

Cliquer sur « voir tous les profil »

![](_page_18_Picture_5.jpeg)

Sélectionner « ID\_Membre » à modifier et valider.

| ID Membre | Nom       | Prenom    | Age | Pseudo   | Email                       | Statut   | Confirmation |
|-----------|-----------|-----------|-----|----------|-----------------------------|----------|--------------|
| 1         | BARDAZZI  | Quentin   | 20  | Admin    | q@gmail.com                 | Autre    | Accepter     |
| 30        | PLATAROTI | Angelique | 20  | Ange     | ange@live.fr                | Etudiant | Accepter     |
| 32        | SARGIOTTO | Camille   | 12  | Camillou | camille.sargiotto@gmail.com | Etudiant | Accepter     |

#### Sélectionner l'élément à modifier et valider.

![](_page_18_Figure_9.jpeg)

Dans cet exemple, saisir un nouveau « prénom » puis valider.

![](_page_19_Figure_3.jpeg)

#### Valider, supprimer une demande de réservation

![](_page_20_Picture_2.jpeg)

Aller sur le site puis saisir les identifiants administrateur puis valider

Cliquer sur « voir tous les sites réservés »

![](_page_20_Picture_5.jpeg)

Sélectionner « ID» à modifier et valider.

![](_page_20_Picture_7.jpeg)

Vous pouvez valider ou supprimer la demande de validation

![](_page_20_Figure_9.jpeg)

#### Faire une simulation de température

Brancher la LabJack au PC avec un câble USB.

Le superviseur rentre les informations de la salle à simuler et valide.

| <u>s</u>                        | - |    | × |
|---------------------------------|---|----|---|
|                                 |   |    |   |
|                                 |   |    |   |
| Entrer le volume de la salle    |   | m² |   |
| Entrer le nombre de radiateur   |   |    |   |
|                                 |   |    |   |
| Entrer leur puissance total     |   | W  |   |
| Entrer la temperature exterieur |   | °C |   |
|                                 |   |    |   |
| Valider                         |   |    |   |
|                                 |   |    |   |

De là on peut observer la variation de la température ainsi que si les radiateurs sont actifs ou non.

| 4 |                          | —   |      | $\times$ |
|---|--------------------------|-----|------|----------|
|   |                          |     |      |          |
|   | Volume de la salle       |     | 25   |          |
|   | Nombre de radiateur      |     | 1    |          |
|   | Puissance des radiateurs |     | 2000 |          |
|   | Temperature exterieure   |     | 8    |          |
|   | Temperature salle 15     | 5 4 |      |          |
|   | Etat du radiateur        |     |      |          |
|   | Accueil                  |     |      |          |